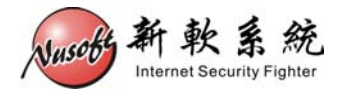

# 安裝 Thin AP & Lite APC

Thin AP 的設定值都是從 APC 取得,所以先設定 APC 再將 Thin AP 接入區網內即可使用。

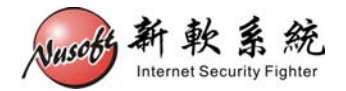

### 製作 Lite APC 開機碟

請先準備下列物品:

- 1. 容量大於 16GB 的 USB 2.0 随身碟
- 2. Windows 作業系統之電腦(以下簡稱 "PC A")
- 3. 可用 USB 開機之電腦,可以不需要硬碟。(以下簡稱 "PC B")
- 步驟1.利用 "PC A" 至此網址下載Lite APC檔案: <u>https://dl.dropboxusercontent.com/s/ipdfnk84q4vs70n/LAC-100</u> <u>.600M.img?token\_hash=AAGJgTEekB1h\_0Ks-qNLxJ6fi1ALTF6ddu</u> zKzj13ENmPBg&dl=1
- 步驟2. 連結至【<u>http://www.chrysocome.net/dd</u>】下載dd for Windows程式,並 加以解壓縮。(**如圖 1-1**)

| Downloads t | for | dd | family |
|-------------|-----|----|--------|
|-------------|-----|----|--------|

| Program                   | Version  | Content | Format | Platform | Download            |
|---------------------------|----------|---------|--------|----------|---------------------|
| dd                        | 0.6beta3 | Source  | .zip   | Delphi   | dd-0.6beta3.src.zip |
| dd                        | 0.6beta3 | Binary  | .zip   | Windows  | dd-0.6beta3.zip     |
| dd                        | 0.6beta1 | Source  | .zip   | Delphi   | dd-0.6beta1.src.zip |
| dd                        | 0.5      | Binary  | .zip   | Windows  | dd-0.5.zip          |
| dd                        | 0.4beta4 | Binary  | .zip   | Windows  | dd-0.4beta4.zip     |
| dd                        | 0.4beta4 | Source  | .zip   | Delphi   | dd-0.4beta4.src.zip |
| Installation Instructions |          |         |        |          |                     |

圖 1-1 dd for Windows 程式下載

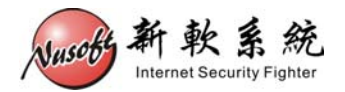

步驟3. 將步驟1~步驟2所下載的檔案·放到同一目錄下。(本範例將檔案放在C槽) (如圖1-2)

| 合管理 🔻 💽 燒 | 錄光碟映像 ▼ 燒錄 相容性權 | 富 新增資料夾        |           | ≣ • 🗖      |
|-----------|-----------------|----------------|-----------|------------|
| 我的最愛      | 名稱 ^            | 修改日期           | 類型        | 大小         |
| 施不 🕡      | PerfLogs        | 2009/7/14 上午 1 | 檔案資料夾     |            |
| 重 桌面      | 퉬 Program Files | 2013/9/6 下午 06 | 檔案資料夾     |            |
| 🔟 最近的位置   | 🎉 Windows       | 2013/8/13 下午 0 | 檔案資料<br>夾 |            |
|           | 🍌 使用者           | 2013/9/5 下午 08 | 檔案資料夾     |            |
| 媒體櫃       | 🔲 dd            | 2013/9/5 下午 09 | 應用程式      | 347 KB     |
| 文件        | 6 LAC-100.600M  | 2013/9/6 下午 06 | 光碟映像檔     | 614,400 KB |

圖 1-2 將二個檔案放在同一目錄

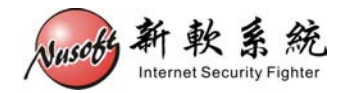

步驟4. 點選【開始】>【執行】·鍵入 cmd 開啟命令提示字元·並點選滑鼠右 鍵以系統管理員權限開啟·再鍵入【cd \】將路徑切換至 C 槽根目錄下。

| (圖 | 1-3, | 圖 | 1-4) |
|----|------|---|------|
|----|------|---|------|

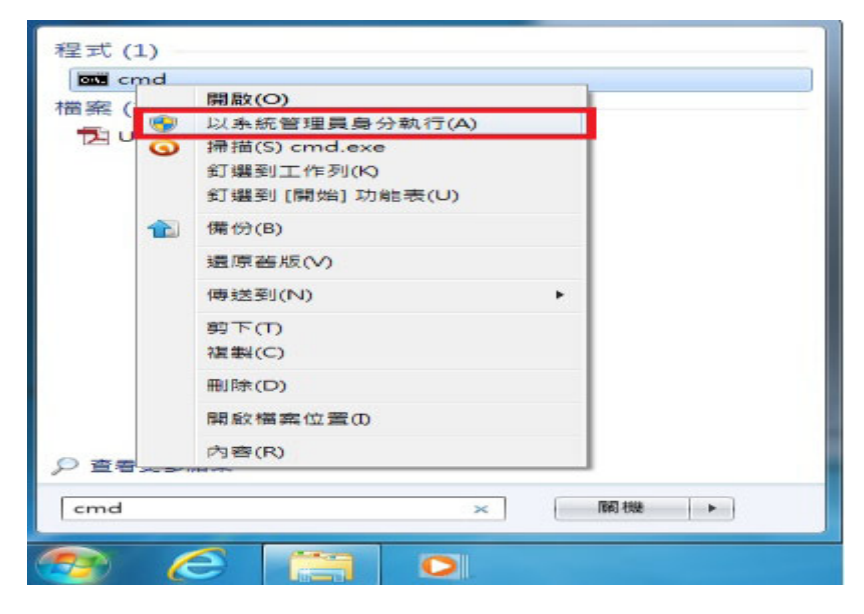

圖 1-3 開啟命令提示字元

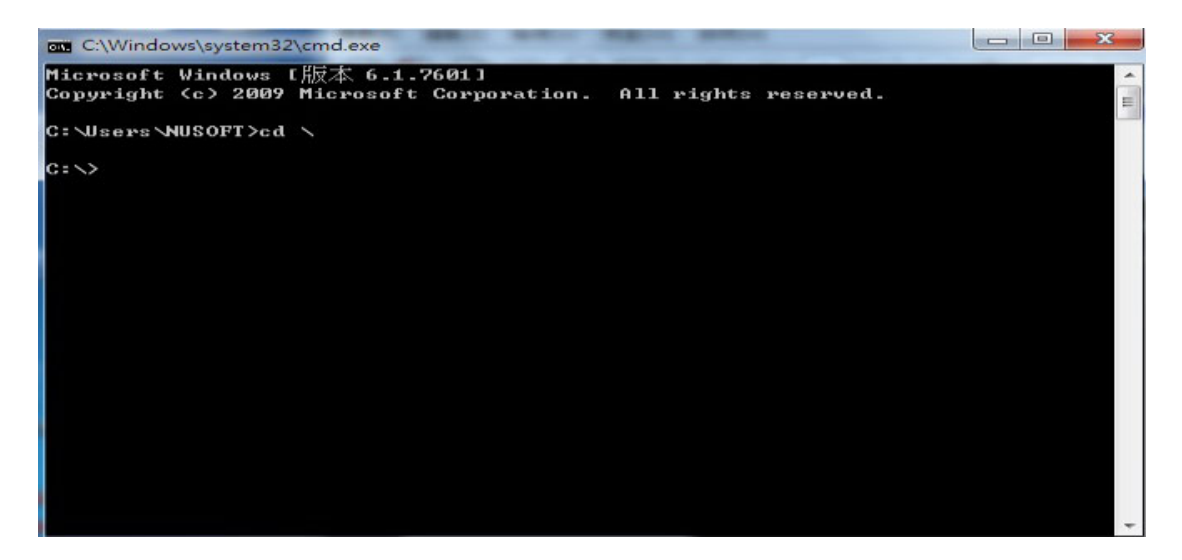

#### 圖 1-4 將命令提示字元切換至該目錄

1. Vista / Win7 之後系統開啟 cmd 需以系統管理員身分執行, XP 之前系統不需要。

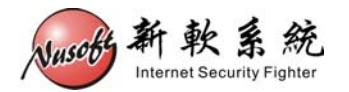

# 步驟5. 將 USB 隨身碟插上 "PC A" 。在命令提示字元鍵入【dd --list】(中間 須空一格),會列出目前 "PC A" 上所有的儲存裝置。(如圖 1-5)

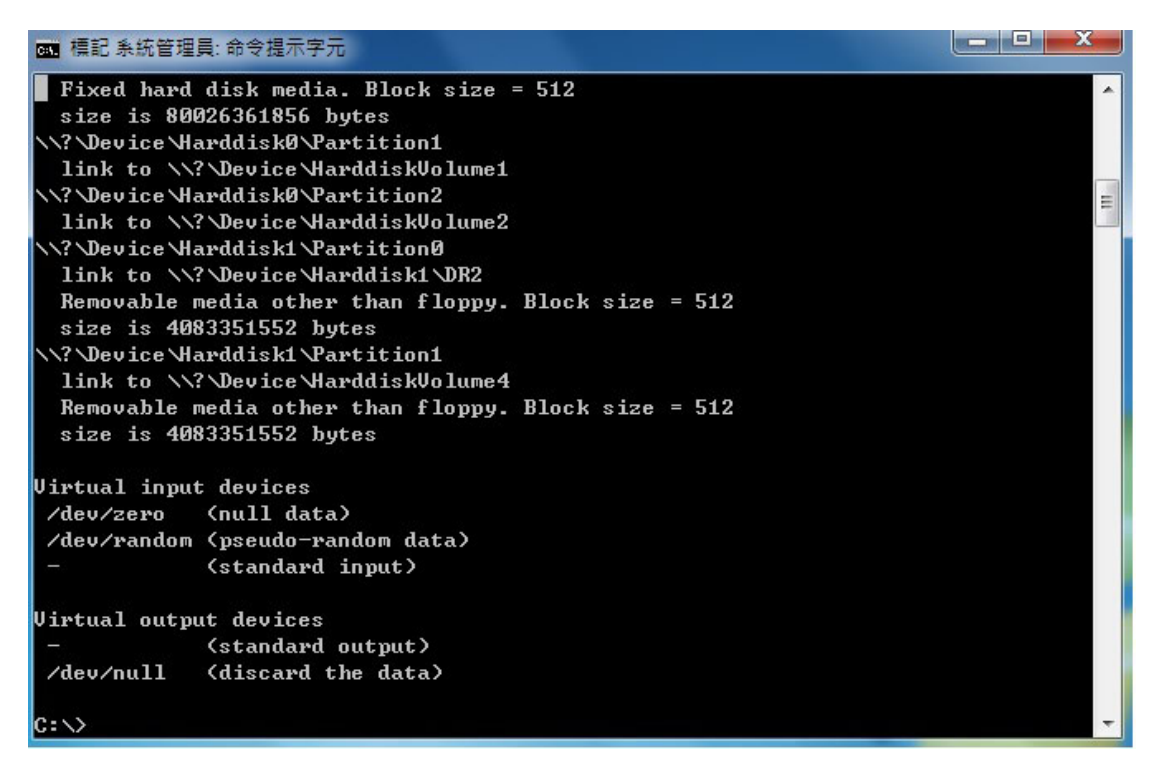

圖 1-5 列出 "PC A" 上所有的儲存裝置

# ⚠ 注意:

1. 若 "PC A" 上有一個以上的 USB 儲存裝置,為避免搞混儲存裝置路徑,請先移除其他的裝置

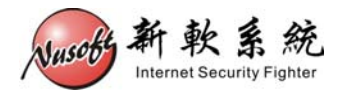

步驟6. 請找到【Removable media】字樣的裝置,並複製其裝置路徑。(如圖

### 1-6)

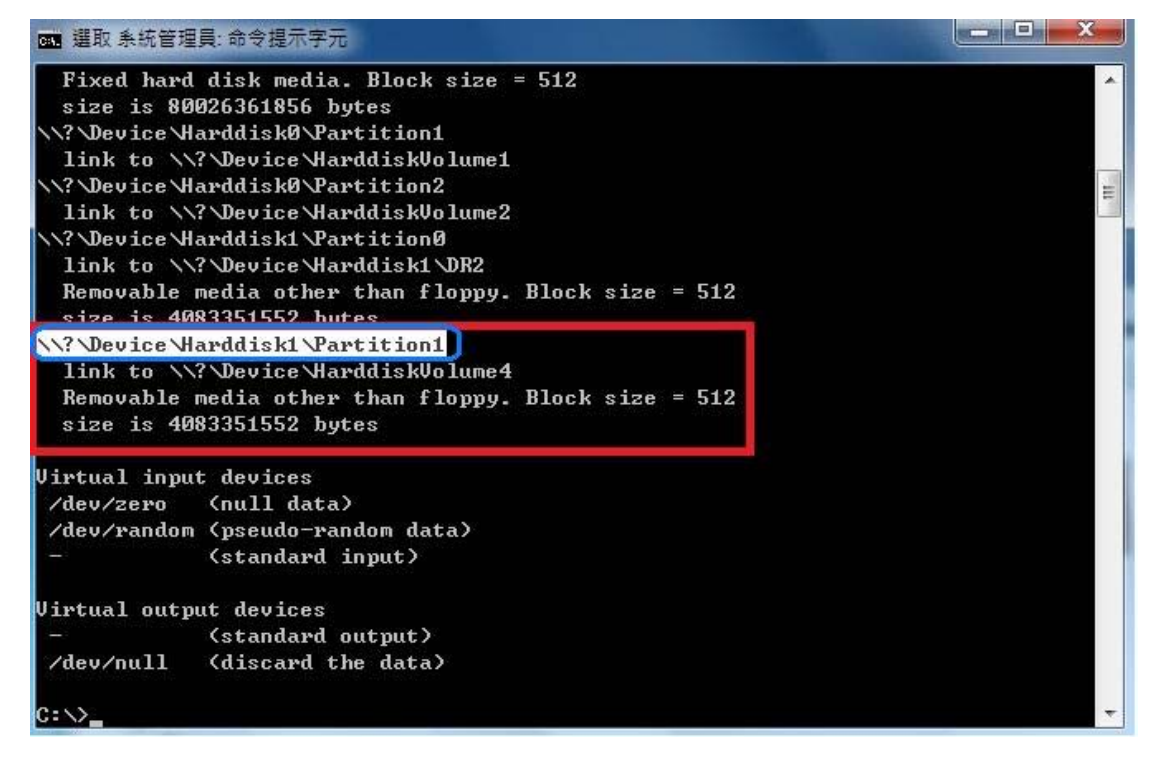

圖 1-6 複製 USB 隨身碟的裝置路徑

### 

1. 上圖紅框處為 USB 隨身碟之相關資料, 藍框反白處為其裝置路徑。

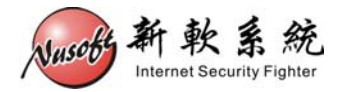

### 步驟7. 請鍵入下列命令:【dd if=LAC-100.600M.img of=\\?\Device\Harddisk1\Partition1 bs=1M】。(如圖 1-7)

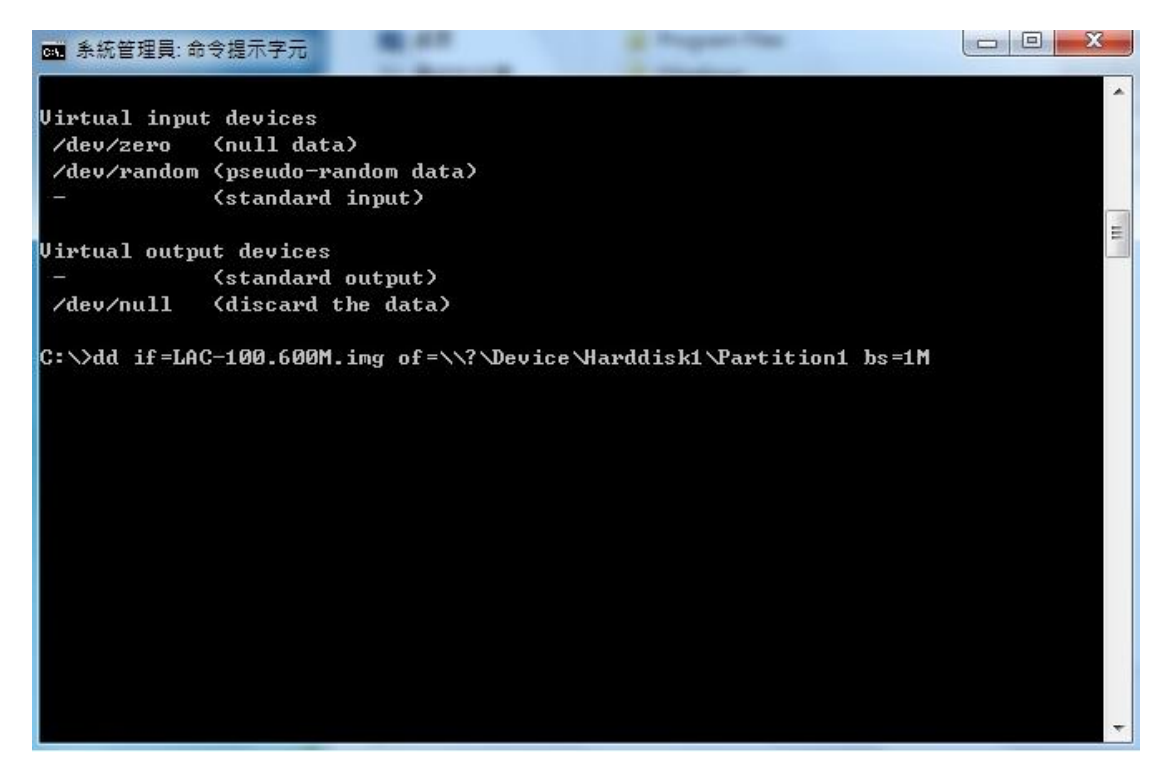

### 圖 1-7 鍵入複製指令

# <u>∧</u> 注意 :

- 装置路徑【\\?\Device\Harddisk1\Partition1】每台 PC 皆不同,請依該 PC 所 list 出來 的路徑為主。
- 2. 此動作將會清除掉 USB 隨身碟上所有資料,若有重要資料請先自行備份。
- 3. 如無法複製檔案,可先將 USB 隨身碟格式化為 FAT / FAT16 或 NTFS 格式再試試。

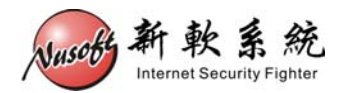

步驟8. 按下 Enter 鍵,請稍待片刻,程式會將檔案複製到 USB 隨身碟中。複 製完成後,請將 USB 隨身碟從 "PC A" 中退出,並將 USB 隨身碟插入 要啟動的 "PC B"。(如圖 1-8)

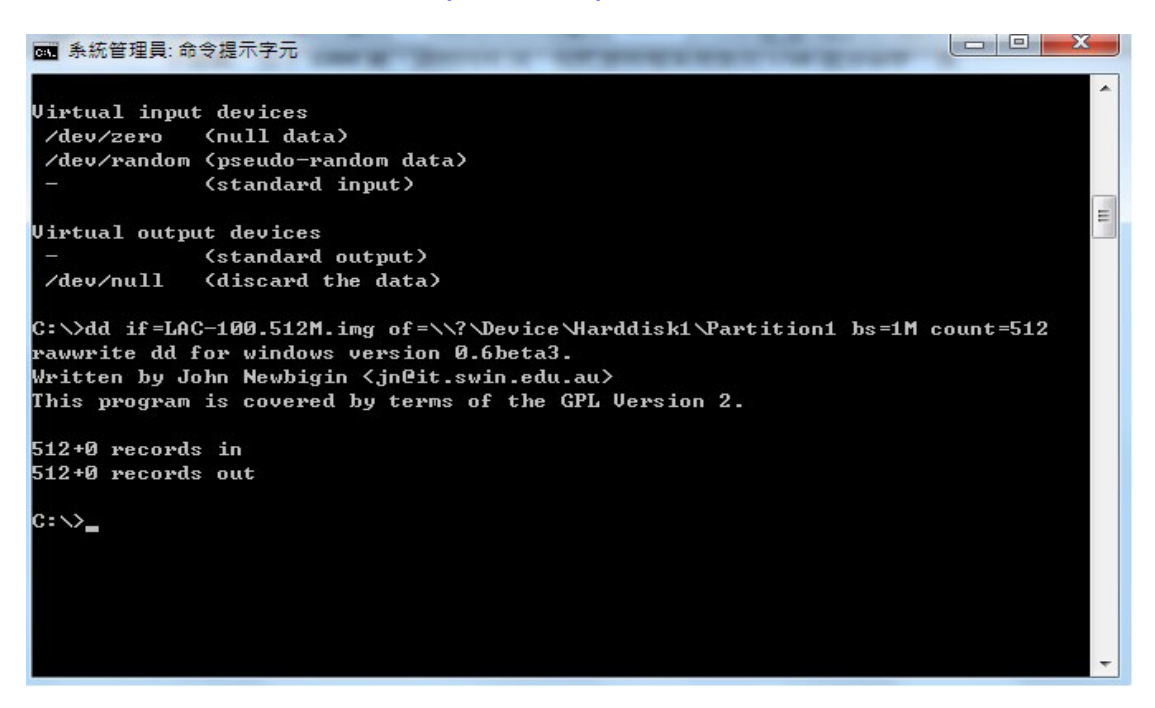

圖 1-8 完成檔案複製動作

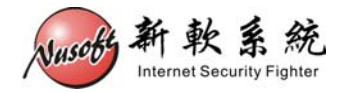

### 啟動 Lite APC

步驟1. 開啟 "PC B" · 並在登入系統前先按下 Delete 進入 BIOS 調整開機順 序。(如圖 1-9)

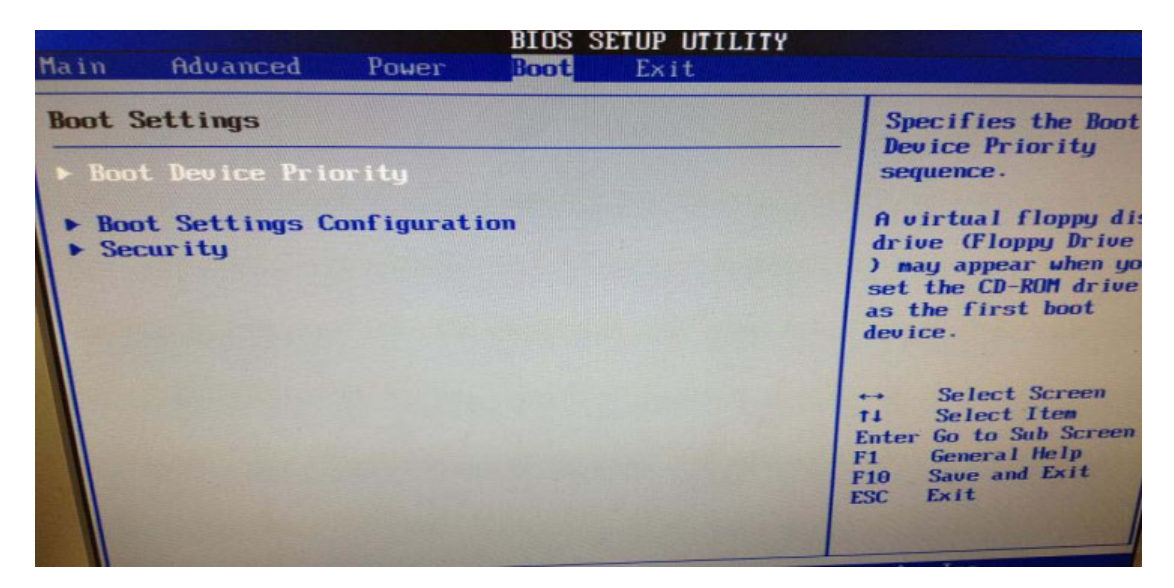

圖 1-9 進入 BIOS 畫面

步驟2. 選擇 USB 開機。(如圖 1-10)

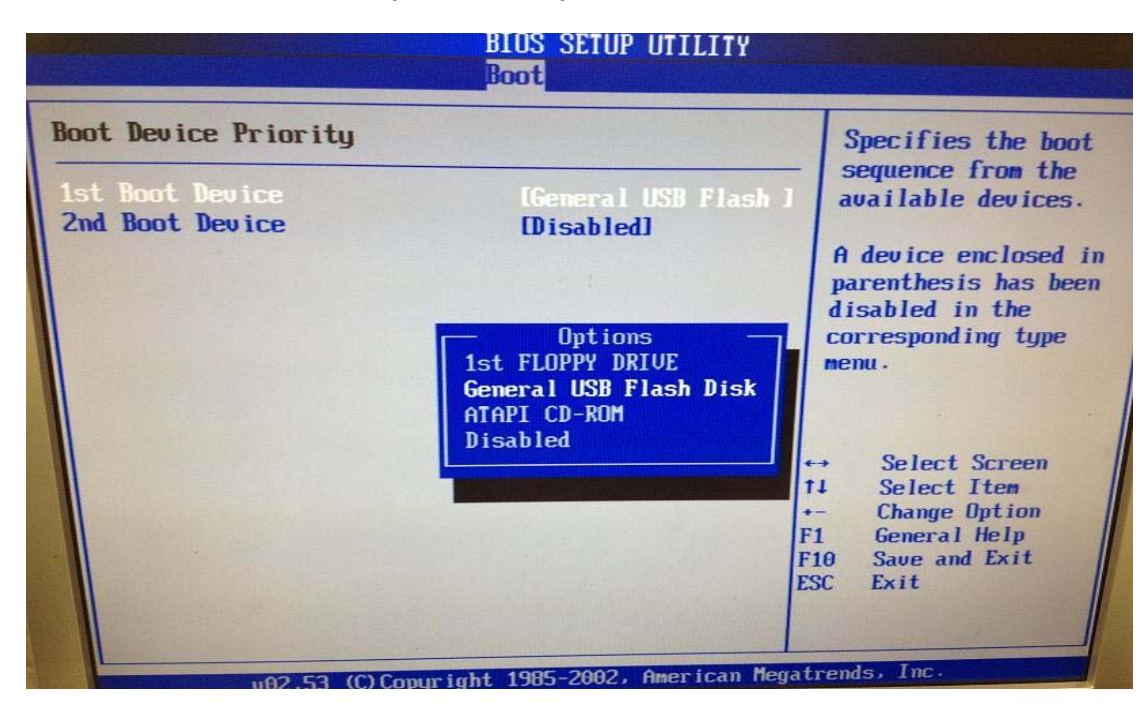

圖 1-10 從 USB 隨身碟開機完成

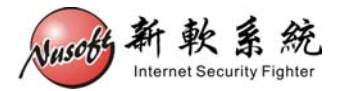

### 步驟3. 調整完畢後儲存 BIOS 設定離開。。(如圖 1-11)

| Main             | Advanced                                      | Power         | Boot        | Exit                         | LIIY              |                                                                                                    |
|------------------|-----------------------------------------------|---------------|-------------|------------------------------|-------------------|----------------------------------------------------------------------------------------------------|
| Exit 0           | ptions                                        |               |             |                              |                   | Exit system setup                                                                                         |
| Exit 8<br>Exit 8 | Exit & Save Changes<br>Exit & Discard Changes |               |             | after saving the<br>changes. |                   |                                                                                                    |
| Disca            | rd Changes                                    | unges         |             |                              |                   | F10 key can be used for this operation.                                                                   |
| LOAd             | Secup Deta                                    | Save com      | figuration  | n changes<br>[Ca             | and exit<br>ncell | now?<br>Lect Screen<br>Lect Item<br>Enter Go to Sub Screen<br>General Help<br>10 Save and Exit<br>SC Exit |
|                  | v02.5                                         | 3 (C) Copyr i | ght 1985-20 | 002, Ameri                   | can Megati        | rends, Inc.                                                                                               |

圖 1-11 儲存 BIOS 設定離開

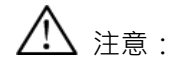

- 1. BIOS 可能有所不同,但開機順序都是選擇 USB 開機。
- 2. 如果電腦本身有接硬碟的情形下在 BIOS 找不到 USB 開機選項,請先卸下硬

碟再進入 BIOS 試試看。

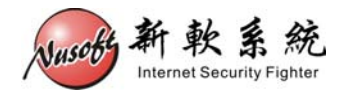

步驟4. 離開 BIOS 重新啟動 "PC B" · 就會以 USB 來開機 · 約數分鐘後會看 到【INITL: Entering runlevel:1】的訊息 · 代表 Lite APC 已啟動完 畢;此後步驟將會把 "PC B" 改稱為 Lite APC • (如圖 1-13)

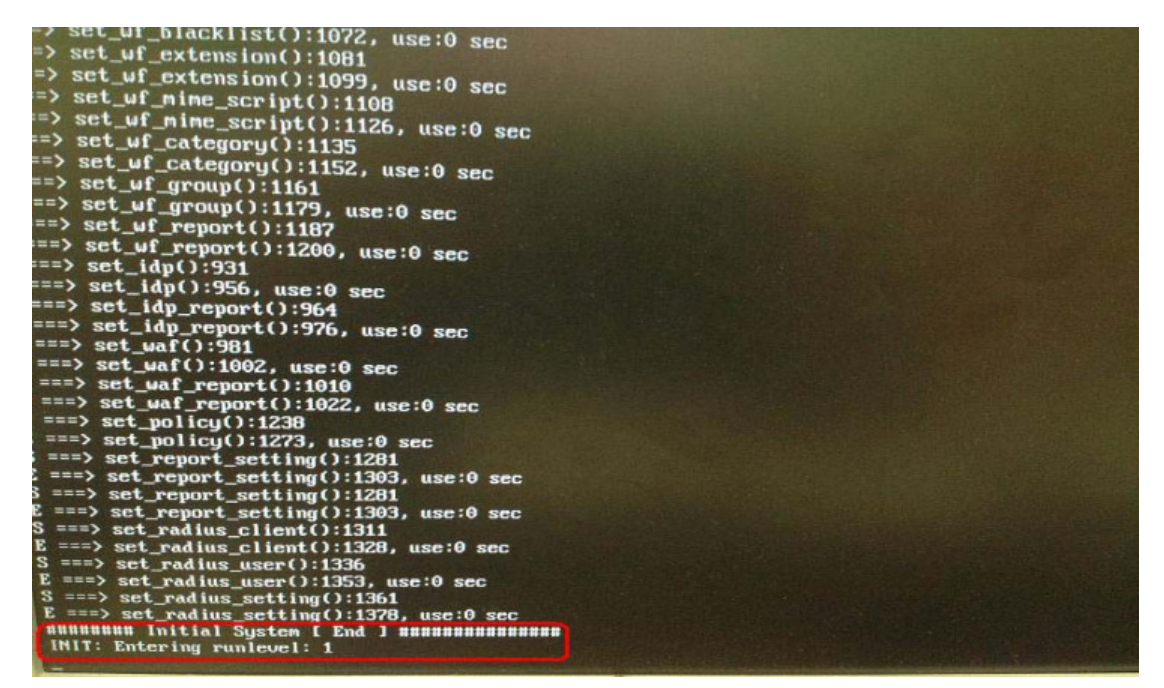

圖 1-13 Lite APC 開啟完畢

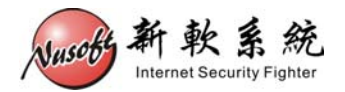

步驟5. 請用 "PC A" 對接 Lite APC 之網路埠後,用瀏覽器進入其管理介面。 Lite APC 預設值【IP:192.168.1.1、帳號:admin、密碼:admin】。 (如圖 1-14)

| → 6 http://192.168.1.1/                | P-≣× O                 | 正在等候 192.168.1.1          | ×     | <b>↑</b> ★ |
|----------------------------------------|------------------------|---------------------------|-------|------------|
| http://192.106.1.1/                    |                        | 正任寺陕 192.168.1.1          | ~     | υ×         |
|                                        |                        |                           |       |            |
|                                        |                        |                           |       |            |
|                                        |                        |                           |       |            |
|                                        |                        |                           |       |            |
| Windows 安全性                            |                        |                           | ×     |            |
| 位於 APC Ada                             | inistration Tools 的伺服器 | 19216811要要使用者:            | 名種及   |            |
| <b>灌碼</b> •                            |                        | 192.100.1.1 mg 3t (271) W |       |            |
| **** · · · · · · · · · · · · · · · · · | 要求你的使用美衣服工资理           | いて安全的たず連接 (第1             | - 10  |            |
| 音言: 此间版 #<br>證, 不含安全:                  | (安水心时使用省省博友省领<br>重線)。  | 以不安王的万式時55(鳌4             | P att |            |
|                                        |                        |                           |       |            |
|                                        |                        |                           |       |            |
|                                        | admin                  |                           |       |            |
|                                        |                        |                           |       |            |
|                                        | □ 記住我的認證               |                           |       |            |
|                                        |                        |                           |       |            |
|                                        |                        | 福定                        | - 146 |            |
|                                        |                        | HEAC H                    | 1/2   |            |
|                                        |                        |                           |       |            |
|                                        |                        |                           |       |            |

圖 1-14 登入 Lite APC 管理介面

# 

1. 部分舊型電腦需用跳線對接,例如兩台電腦皆為 10/100M 網卡。

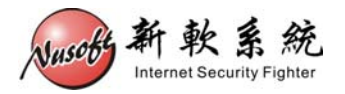

步驟6. 登入 Lite APC 後先在" System > Configuration > Settings " 勾選 【Reset to factory default settings】及【Format the USB disk】· 然 後在右下方點選 OK。( 如圖 1-15 )

| System > Configuration > Settings |                                    |                                  |               |
|-----------------------------------|------------------------------------|----------------------------------|---------------|
| System Settings                   |                                    |                                  | Help          |
| Export system settings:           | Export                             | 2019 (ex APC o                   | onf)          |
| Reset to factory defau            | it settings                        |                                  |               |
| Configuration File Back           | ip and Restore Utility ( Used: 0B, | Free: 10MB, Capacity: 10MB )     | Help          |
| To backup system settings         | s, click Backup                    |                                  |               |
| Date / Time                       | File                               | name                             | Configuration |
|                                   |                                    | No data found!                   |               |
| Hard Disk Formatting              |                                    |                                  | Help          |
| ✓ Format the USB disk             |                                    |                                  |               |
| Name Settings                     |                                    |                                  | Help          |
| Company Name :                    | My Company                         | ( Max. 20 characters, ex. My Com | npany )       |
| Device Name :                     | APC                                | ( Max. 20 characters, ex. APC )  |               |
| Company Address :                 |                                    | ( Max. 256 characters )          |               |

圖 1-15 Lite APC 先做 Reset & Format

⚠ 注意:

- 1. 此步驟需確實執行,否則之後可能會發生不可預期錯誤。
- 2. 格式化會有數分鐘的時間,請耐心等待。

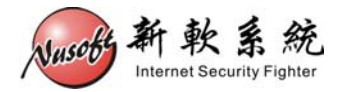

步驟7. 待 Lite APC 開完機後進入控制介面,在"System > Configuration > Interface" 設定 Lite APC IP ,並將 Lite APC 以旁接方式接入內部 網路。(如圖 1-16、1-17)

| System > Configuration > Interface |                      |                   |      |       |           |
|------------------------------------|----------------------|-------------------|------|-------|-----------|
|                                    | Interface Addresses  |                   |      |       |           |
|                                    | IP Address           | 172.19.123.250    |      |       |           |
|                                    | Netmask              | 255.255.0.0       |      |       |           |
|                                    | Default Gateway      | 172.19.1.254      |      |       |           |
|                                    | Primary DNS Server   | 168.95.1.1        |      |       |           |
|                                    | Secondary DNS Server | 168.95.192.1      |      |       |           |
|                                    | Access by / via :    | Ping / Traceroute | НТТР | HTTPS |           |
|                                    |                      |                   |      |       | OK Cancel |

圖 1-16 Lite APC IP 設定

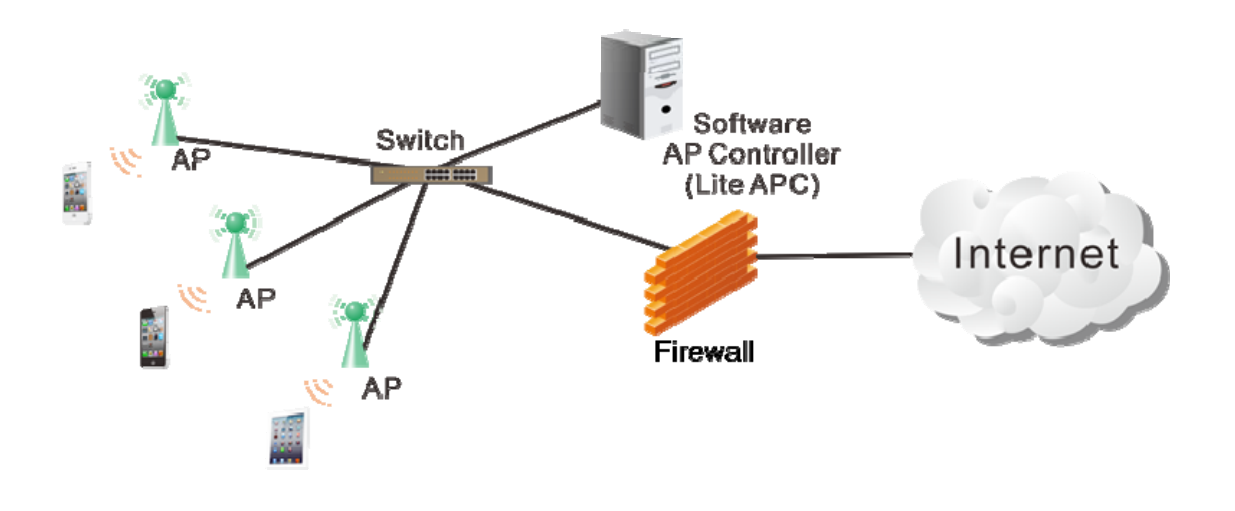

圖 1-17 Lite APC 架設範例

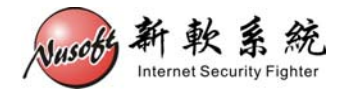

# 安裝 Thin AP

步驟1. 這些新軟 AP 在區網內就會取得 APC 給予的設定值。當行動裝置連上 新軟 AP 預設 SSID (LAC-100) 就可以上網。(如圖 1-18)

| 🖬 台湾大哥大 🕤 🛛 14:39 | 73% 💻 |
|-------------------|-------|
| Settings Wi-Fi    | _     |
| Wi-Fi             |       |
| Choose a Network  |       |
| 10_wep_ap         | 📀 🤝   |
| 10_wpa2_ap        | ₽ 🌫 📀 |
| LAC-100           | ۵ ج ۵ |
| FAC-1000          | و ج 🔒 |
| ✓ NUSOFT          | و ج 🔒 |